# 超星移动图书馆客户端使用说明

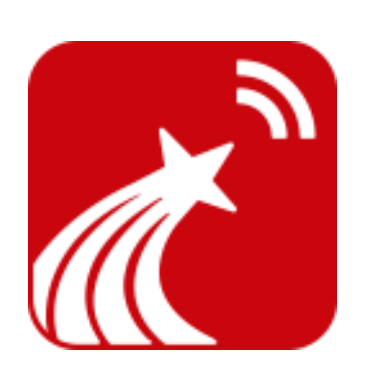

| 超星 | <b>星移动图书馆</b> | 客户端功能说明                                         | 3  |
|----|---------------|-------------------------------------------------|----|
|    | 1.馆藏查询.       |                                                 | 5  |
|    | (1) 符         | ]藏查询                                            | 5  |
|    | (2)图          | 图书预约                                            |    |
|    | (3)借          | <b>持阅信息</b>                                     |    |
|    | (4)借          | <b>持阅图书续借</b>                                   | 9  |
|    | (5)           | €码扫描                                            | 9  |
|    | 2.学术资源在       | 查询                                              | 9  |
|    | (1) 学         | 乡术资源查询                                          | 9  |
|    | (2) 募         | <b></b> 取全文方式                                   |    |
|    | (3)           | ₽论                                              |    |
|    | (4) 分         | 全                                               | 14 |
|    | 3.阅读视听雪       | 空间                                              | 14 |
|    | (1) ‡         | 5架                                              | 14 |
|    | (2) 排         | 灵纸                                              |    |
|    | (3) 礼         | R频、有声读物                                         | 19 |
|    | (4) Ź         | \开课                                             |    |
|    | 4.我的订阅.       |                                                 |    |
|    | 5.APP+        |                                                 |    |
|    | 6.个人中心.       |                                                 |    |
|    | (1)月          | 月户信息编辑                                          |    |
|    | (2) 爭         | 成的收藏                                            |    |
|    | (3) 挂         | 3描历史                                            |    |
|    | (4) 甞         | 2习历程                                            |    |
|    | (5)借          | <b></b><br>一一一一一一一一一一一一一一一一一一一一一一一一一一一一一一一一一一一一 |    |
|    | (6)洋          | 肖息中心                                            |    |
|    | (7)意          | 意见反馈                                            |    |
|    | (8)设          | と置                                              |    |
|    | (9)喜          | 写线下载                                            |    |
|    | (10)          | 账户绑定                                            |    |

# 目录

# 超星移动图书馆客户端功能说明

超星移动图书馆除了支持网页版的浏览还提供基于 ios,android 系统的手机客户端体验。超星移 动图书馆客户端的布局清晰明了,操作方便,内容模块化,有更好的用户体验。客户端内同样嵌入 了基于元数据整合的一站式搜索引擎,不仅提供海量图书的检索与全文阅读,还提供图书资源的下 载,阅读资源更加方便快捷。馆藏书目模块与传统 opac 系统对接,实现馆藏查询、续借、预约等功 能,另外客户端推出条码扫描功能,馆藏书目情况一拍即得。

超星移动图书馆客户端可以在主流市场下载到,如安卓市场、安智市场、91、360、豌豆荚、应 用宝、google play 以及苹果商店。同时可以扫描下边二维码进行下载。

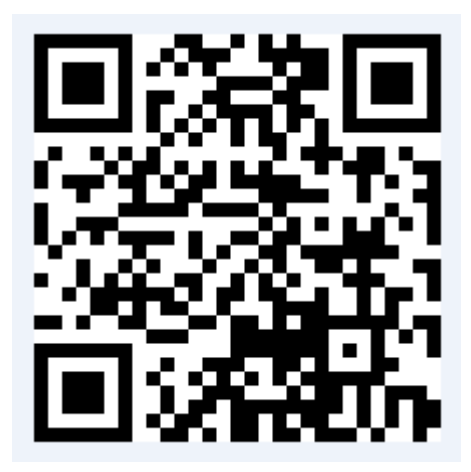

下载之后,打开客户端,首先在客户端左上角点击 图标,然后选择地区,找到所需单位, 点击进去使用账号密码进行登陆。

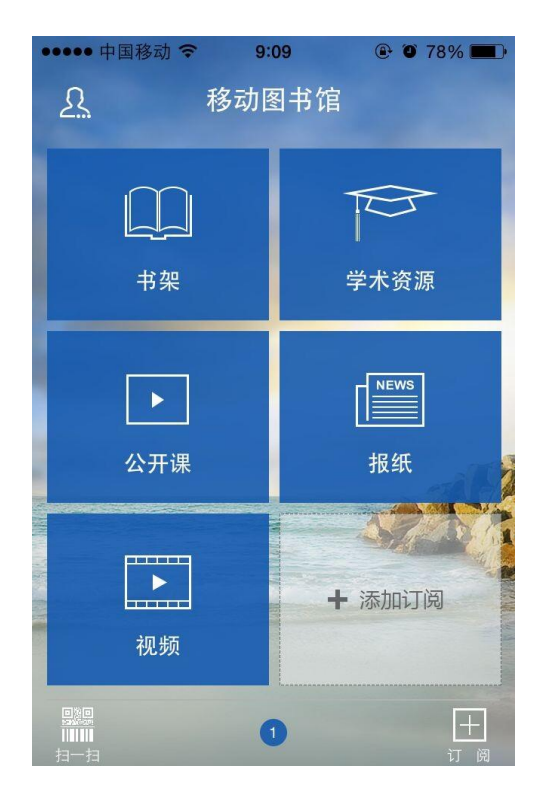

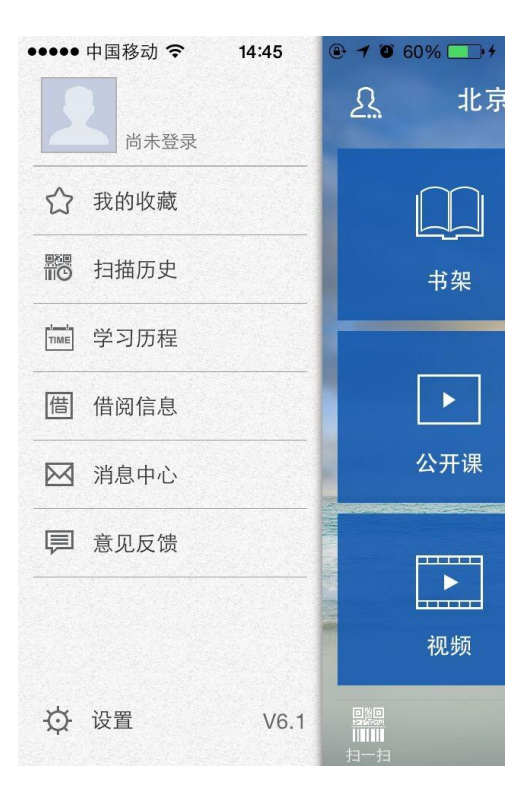

| 8:56 | 🕑 🏵 82% 🔳                     |
|------|-------------------------------|
| 选择地区 | $\checkmark$                  |
| 名称   |                               |
|      | 8:56<br>选择地区<br><sup>3称</sup> |

♀ 定位失败,点击可重新定位

全国省市

北京市

重庆市

上海市

天津市

安徽省

| ●●●●●中国移动 |          | ۵ ۵ 82% |
|-----------|----------|---------|
| <         | 北京市      |         |
| 北京电子科技    | 支职业学院    |         |
| 北京工商大学    | <u>5</u> |         |
| 北京工业大学    | <u>4</u> | b       |
| 北京工业职业    | 也技术学院    | f       |
| 北京航空航天    | 天大学      | g<br>v  |
| 北京化工大学    | 5        | S       |
| 北京建筑大学    | <u>5</u> | w       |
| 北京交通大学    | 5        | z       |
|           |          |         |

北古科技大学

#

a > <sup>f</sup>

g h

> j \_\_\_\_\_ ><sup>n</sup>

q s

> x y > <sup>z</sup>

| ••••• 中[ | 国移动 🗢  | 8:56  | • •  | 82% 🔳 | ••••• 中国移动 🗢 14:28 |             |
|----------|--------|-------|------|-------|--------------------|-------------|
| <        |        | 登录    |      |       | fyrh6a经济           | <u>?</u> 北京 |
| 北京航      | 空航天大学  | 学     |      |       | ceshi@QQ.COM       |             |
| 请用图书     | 馆借阅证账号 | 房密码登录 |      |       | ☆ 我的收藏             |             |
|          | 5<br>  |       |      |       |                    | 书架          |
|          |        |       |      |       | ☆ 学习历程             |             |
| _        | 取消     |       | 登录   |       | 借 借阅信息             |             |
|          |        |       |      |       | ◎ 消息中心             | 馆藏查询        |
| #@~      | ,。?!   | ABC   | DEF  |       | ■ 意见反馈             |             |
| 123      | GHI    | JKL   | ΜΝΟ  | 英文    |                    | •           |
| 拼音       | PQRS   | TUV   | WXYZ |       |                    | 公开课         |
| ₩ ₽      | 选拼音    | 空     | 各    | 元 成   |                    |             |

# 1.馆藏查询

(1) 馆藏查询

第一步:点击首页"馆藏查询",打开馆藏查询页面。

第二步:输入想要查询的图书,点击搜索。

| - <sup>2</sup> 00 ବ | 上午9              | :57                                       |           |
|---------------------|------------------|-------------------------------------------|-----------|
| <b>〈</b> 首页         | 馆藏               | 查询                                        |           |
| 莫言                  |                  |                                           | Q         |
| 题名                  | 作者               | 主题词                                       | ISBN      |
| 本馆公告                | 热门               | 图书                                        | 他们都在搜     |
| BALIS/CAS           | HL开展文献作          | 专递推广氵                                     | 舌动        |
|                     |                  |                                           | 2014-4-4  |
| 图书馆清明               | 节放假通知            |                                           |           |
|                     |                  |                                           | 2014-3-25 |
|                     | 5 做科研达           |                                           |           |
| 查SAGE文章             |                  | 人                                         |           |
| 查SAGE文章             | -, 14217 101 22. | 人                                         | 2014-3-25 |
| 查SAGE文章<br>学位论文检注   | 则服务通知            | 人<br>———————————————————————————————————— | 2014-3-25 |

# 第三步: 在检索结果页面选择要查询的图书, 如图所示。

| iPod ᅙ                                                | 上午9:57                             |           |
|-------------------------------------------------------|------------------------------------|-----------|
| く首页                                                   | 馆藏查询                               |           |
| 共76条搜索结果                                              |                                    |           |
| 1.莫言的故事                                               |                                    |           |
| 书名信息: 陶林,<br>馆藏信息: 馆藏复<br>索书号: K825.6/1               | 许海峰编著 江苏文艺出<br>[本:1 可借复本:1<br>041  | 出版社 2013  |
| 2.莫言批判                                                |                                    |           |
| 书名信息: 李斌,:<br>馆藏信息: 馆藏复<br>索书号: I206.7/25             | 程桂婷编 北京理工大学<br>[本:1 可借复本:1<br>[9   | 牟出版社 2013 |
| 3.莫言讲演新篇                                              |                                    |           |
| 书名信息: <mark>莫言</mark> 著<br>馆藏信息: 馆藏复<br>索书号: I267/243 | F 文化艺术出版社 2010<br>E本:1 可借复本:1<br>6 | )         |
| 4.蛙                                                   |                                    |           |
| 书名信息: 莫言著<br>馆藏信息: 馆藏复<br>索书号: 1247.5/26              | 音作家出版社 2012<br>基本:4可借复本:1<br>550-2 |           |
| 上一页                                                   | 1/4                                | 下一页       |

第四步: 查看馆藏信息, 如图所示

| iPod 穼                                     | 上午9:57                             |   |  |  |  |
|--------------------------------------------|------------------------------------|---|--|--|--|
| <b>〈</b> 首页                                | 馆藏查询                               |   |  |  |  |
| 蚌                                          |                                    |   |  |  |  |
| 作者:莫言著                                     |                                    |   |  |  |  |
| 出版发行项:北京                                   | 出版发行项:北京:作家出版社,2012                |   |  |  |  |
| ISBN及定价:978                                | ISBN及定价:978-7-5063-6684-7/CNY32.00 |   |  |  |  |
| ISBN及定价:978-7-5063-6694-6/CNY700.00 (全20册) |                                    |   |  |  |  |
| 载体形态项:347                                  | 页;23cm                             |   |  |  |  |
| 丛编项:莫言文集                                   | ₩.                                 |   |  |  |  |
| 个人责任者:莫言                                   | 言, 1955- 著                         |   |  |  |  |
| 学科主题:长篇/                                   | 小说-中国-当代                           |   |  |  |  |
| 中图法分类号:II                                  | 247.5                              |   |  |  |  |
| 一般附注:中国首                                   | 自位诺贝尔文学奖得主莫言代表f                    | Ē |  |  |  |
|                                            |                                    |   |  |  |  |
| 《蛙》莫言著                                     | ≪蛙》莫言著    ▼                        |   |  |  |  |
| 索书号                                        | 1247.5/2650-2                      |   |  |  |  |

条码号 C1603496

读者预约

# (2) 图书预约

| iPod 훅   | 上午9:58        |    |  |  |
|----------|---------------|----|--|--|
| く首页      | 馆藏查询          |    |  |  |
|          |               |    |  |  |
| 索书号      | I247.5/2650-2 |    |  |  |
| 8770     | C1 (02 10 (   |    |  |  |
| 余妈亏      | C1603496      |    |  |  |
| 年卷期      | _             |    |  |  |
|          |               |    |  |  |
| 馆藏地      | 学院路校区——二层西    |    |  |  |
| 书刊状态     | 阅览            |    |  |  |
|          |               | 73 |  |  |
| 《蛙》莫言著   | t<br>a        |    |  |  |
|          |               | N  |  |  |
| 《蛙》莫言著   |               |    |  |  |
|          |               |    |  |  |
| 《蛙》莫言著   |               |    |  |  |
| <u>.</u> |               |    |  |  |
| 读者预约     |               |    |  |  |

# (3) 借阅信息

在个人中心中点击借阅信息,即可查看图书的借阅情况。

| • | ••••• ? | 4:21 PM       | 100% <b>m</b> |
|---|---------|---------------|---------------|
|   |         | 借阅信息          | $\checkmark$  |
|   | 目前借书3本  | 2             |               |
|   | 《不能承到   | 受的生命之轻》昆德拉著   | •             |
|   | 条码号     | C1484021      | 续借            |
|   | 借阅日期    | 2013-04-09    |               |
|   | 应还日期    | 2013-05-09    |               |
|   | 馆藏地     | 中文科技图书借阅室(四层) |               |
|   | 附件      | 无             |               |
|   |         |               |               |

选择想要续借的图书,点击续借按钮,即可成功进行续借。

### (5) 条码扫描

可以通过条码扫描的方式查询馆藏,点击首页左下角条码小图标开始扫描,对准图书的条码, 即可查看图书的馆藏状态。也可手动输入 isbn 号进行查询。

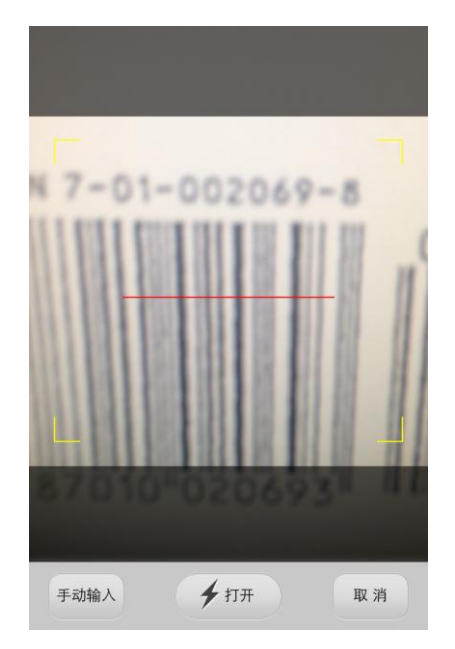

2.学术资源查询

(1) 学术资源查询

第一步:在首页选择图书频道,如图所示,

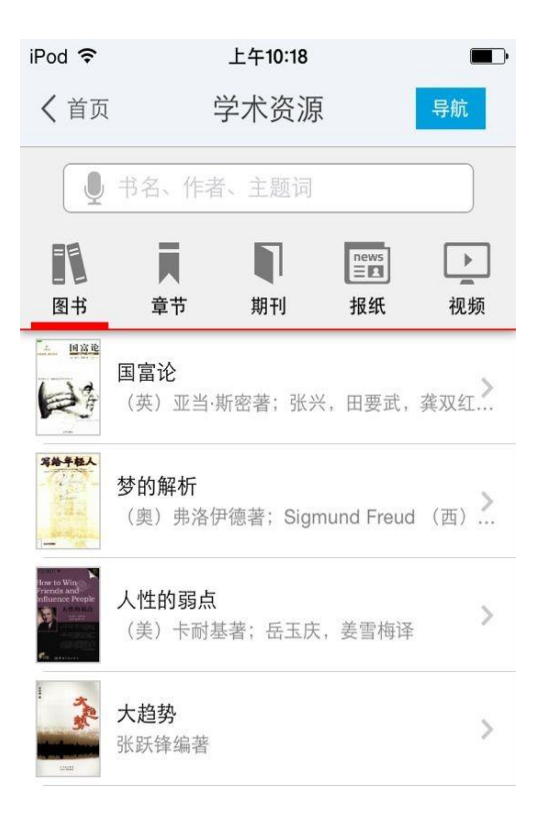

第二步:输入检索词进行检索,检索方式采用的是精确的检索模式,得到检索结果页面,如图 所示。

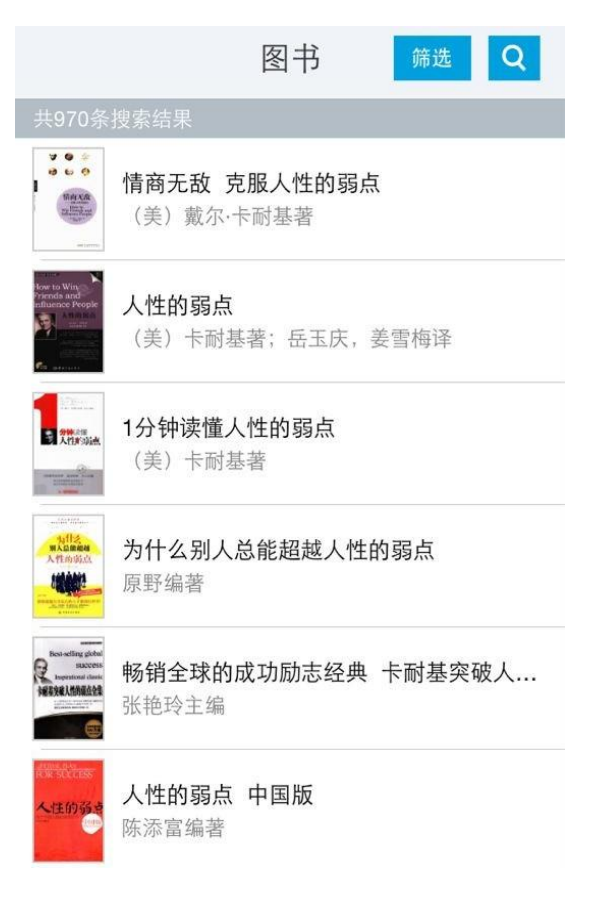

第三步: 查看图书详细信息, 如图所示,

#### 人性的弱点

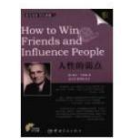

作者: (美) 卡耐基著; 岳玉庆, ... 出版日期: 2009.09 ISBN号: 978-7-80218-624-8 页数: 343

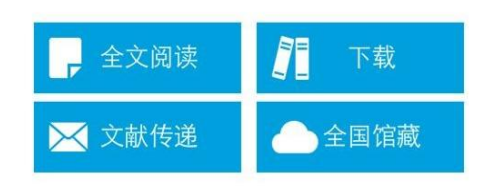

#### 内容提要

如果你的生活不尽人意,如果你的企业管理不 甚成功,如果你跟同事、家人、同学、朋友、恋 人、子女难以相处......你一定要细读此书。它一定 会让你感到豁然开朗,如同拨云见日,内心不由自 主发出感叹:问题的原因竟是如此简单,解决问题 的方法也是如此简单!本书的唯一目的就是帮助你 解决面临的最大问题:如何在日常生活、商务活动 与社会交往中与人打交道,并有效地影响他人,创 造一种幸福美好的人生。当你通过本书解决好这一 问题之后,其他问题也就迎刃而解。成功竟是如此 简单!

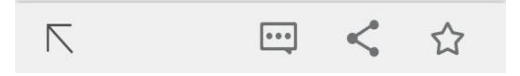

(2) 获取全文方式

1. 点击"全文阅读",以图片格式查看图书原貌,如图所示,

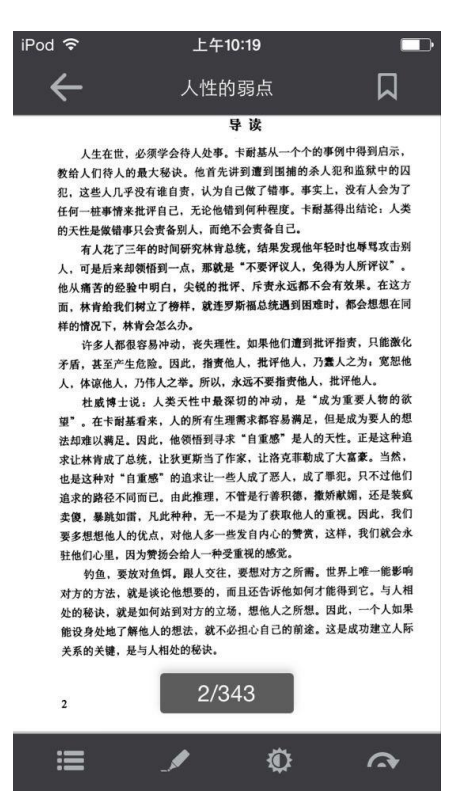

2. 点击"下载到书架",下载完毕后,可以离线阅读图书,如图所示,

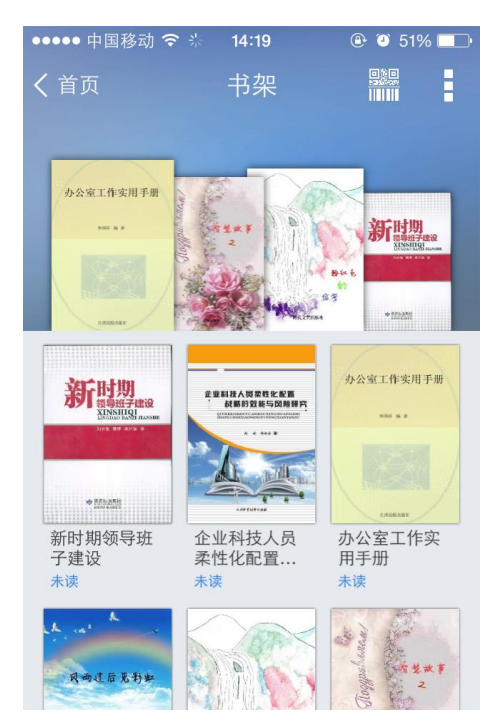

### 3. 查看图书的全国馆藏信息,如图所示,

| iPod ᅙ 涂 | 上午10:20 |   |
|----------|---------|---|
|          | 全国馆藏    |   |
| 浙江省      |         | ~ |
| 广东省      |         | ~ |
| 江苏省      |         | ~ |
| 福建省      |         | ~ |
| 山东省      |         | ~ |
| 湖南省      |         | ~ |
| 北京市      |         |   |
| 河北省      |         | • |
| 天津市      |         | ~ |
| 云南省      |         | * |

4. 文献传递部分页到邮箱,如图所示,

| 邮箱:                                  | 971806791@qq.com                              |
|--------------------------------------|-----------------------------------------------|
| 咨询范                                  | 围                                             |
| 起始页:                                 | 25                                            |
| 结束页:                                 | 56                                            |
| 业书共有正                                | 文面343 页、每次文献传递范围不能                            |
| <sup>此书共有正</sup> 页<br>· <b>附加选</b> I | 文页343 页,每次文献传递范围不能<br>页                       |
| <sup>此书共有正</sup> 页<br>附加选I<br>传递辅助   | 文页343 页,每次文献传递范围不能<br>页<br>页                  |
| 此书共有正页<br>附加选工<br>传递辅助<br>版权页、前      | 文页343 页,每次文献传递范围不能<br>页<br>页<br>言页、目录页、附录页、插页 |

选择需要传递的图书页码,点击提交即可获得图书的全文传递信息

(3) 评论

| iPod 훅 🐇                    | 上午10:20                           | Ð |
|-----------------------------|-----------------------------------|---|
| <                           | 评论                                |   |
| 我来说两                        | 句                                 |   |
|                             | 提交评论                              |   |
| 平等、和<br>弱点的最 <sup>。</sup>   | 善、智慧、沟通才是克服人性的<br>生方法。            | 勺 |
| 000022972<br>嗯嗯,还           | <sup>23</sup><br>不错               |   |
| 20130302 <sup>-</sup><br>不错 | 03                                |   |
| 书本身就:<br>好了!好               | <sub>是经典,</sub> 加上中英文对照就更加<br>平五星 | П |
| 欧蔼<br>书不错,并                 | 速度快                               |   |
| sunxian17<br>文章只收:          | <sup>@***_***</sup><br>录了前4章 看不够啊 |   |

可以对感兴趣的图书进行评论,添加心得

(4) 分享

可以将正在读的图书分享给好友,绑定账号即可体验。

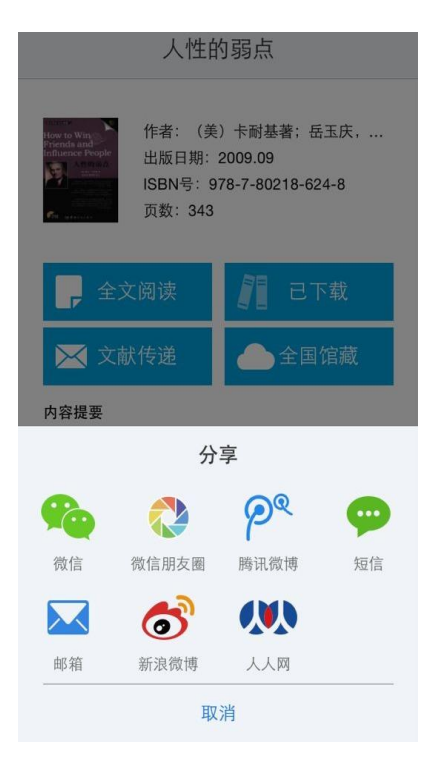

3.阅读视听空间

(1) 书架

1. 为用户提供个人阅读空间。

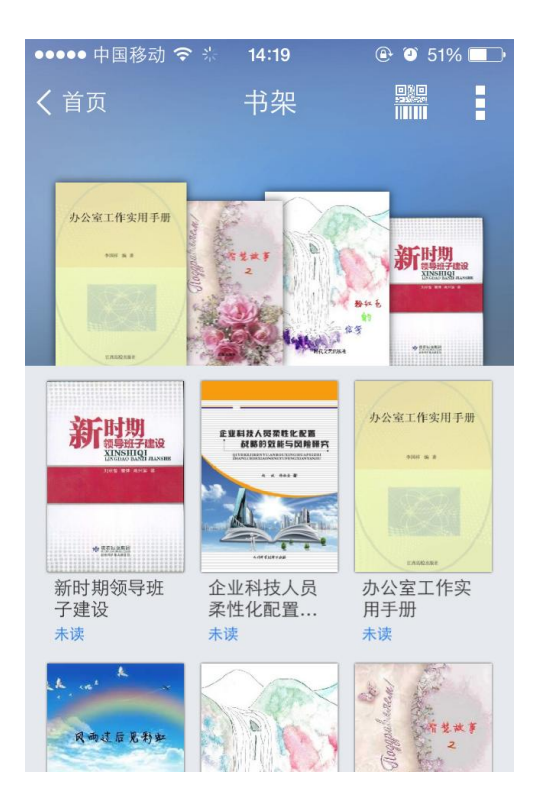

2. 点击添加,有免费书城以及可以进行 wifi 传书。

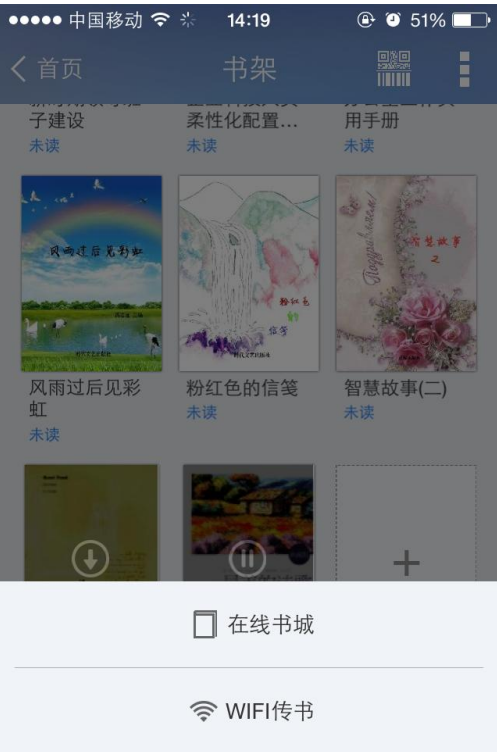

3. 免费书城

A.专业编辑推荐热门图书以及图书专题,如图所示。

| ●●●●● 中国移动                                                                                                  | � 券 14:20                                   | <b>⊕</b> Õ 5 | 1% 🔳     |
|----------------------------------------------------------------------------------------------------|---------------------------------------------|--------------|----------|
| <                                                                                                    | 在线书:                                        | 城            | ෯        |
| ···· 书源 上网<br>书资                                                                                            | 搜索"OPDS书源地址<br>源。                           | 上",获得更多图     | 添加       |
| 书世界                                                                                                    |                                             |              | >        |
| 书库                                                                                                    |                                             |              | >        |
| 爱看书苑                                                                                                    |                                             |              | >        |
| 书友上传                                                                                                    | Ē                                           | 查看           | 重多〉      |
| 唐朝<br>開<br>記<br>正<br>正<br>王<br>王<br>王<br>王<br>王<br>王<br>王<br>王<br>王<br>王<br>王<br>王<br>王<br>王<br>王<br>王<br>王 | A DE LE LE LE LE LE LE LE LE LE LE LE LE LE |              | <b>B</b> |
| 唐朝绝对很                                                                                                    | 可怕的错觉                                       | 谁的青春不        | 恋爱宝      |
| 🛞 热门图丰                                                                                                    | Ì                                           | 查看           | 重多》      |

B 书源,在书源里,可以看到三个书库的图书,并且读者可以自行添加书源,也可以上传图书。 如图所示。

|               | • 中国           | 移动 令 ※                                                                                                    | 14:20             | • 0                | 51% 🔳                  |
|---------------|----------------|----------------------------------------------------------------------------------------------------|-------------------|--------------------|------------------------|
| <             |                | ŝ                                                                                                    | 在线书场              | t.                 | <b>A</b>               |
|               |                |                                                                                                    | 添加书源              | ĩ                  |                        |
| 0             | 可以             | 先在网上搜                                                                                                    | 索OPDS=            | 书源进行添              | 加哦                     |
|               | 书》             | 原名称                                                                                                    |                   |                    | >                      |
|               | 书              | 原地址                                                                                                    |                   |                    |                        |
|               |                |                                                                                                    |                   |                    |                        |
| And.          |                | 取消                                                                                                    |                   | 提交                 | >                      |
| 6             | + 44           |                                                                                                    |                   |                    |                        |
|               |                | and the second second second second second second second second second second second second second second second |                   |                    | 1 20 217 21 21         |
|               | 172            | 生传                                                                                                    |                   | j                  | 查看更多 >                 |
| #@            | &יד /<br>      | :上传<br>,。?!                                                                                                    | ABC               | DEF                | 查看更多 >                 |
| #@            | ₽~<br>₽~<br>23 | :上传<br>,₀?!<br>GHI                                                                                               | ABC<br>JKL        | DEF<br>MNO         | 查看更多 〉                 |
| #@<br>12<br>拼 | 》~<br>23<br>音  | ,.?!<br>GHI<br>PQRS                                                                                              | ABC<br>JKL<br>TUV | DEF<br>MNO<br>WXYZ | 查看更多><br>●<br>英文<br>地行 |

| ●●●●● 中国移动 🗢 🛞 14:22                  | ۹ 🛈 50% 🔳                                 | ●●●●● 中国移动 令 11:09 ⑧ ⑨    | 92% 🔳 |
|---------------------------------------|-------------------------------------------|---------------------------|-------|
| く在线书城                                 | \$                                        | くとした後国书                   |       |
|                                       |                                           | 注:支持上传PDF,EPUB,PDZX格式的图书。 |       |
| •••• 书源 上网搜索"OPDS书源地址", 完 获得更多图书资源。   | 成添加                                       | 开始上传                      |       |
| 书世界                                   | >                                         | 上传记录                      |       |
|                                       |                                           | 血字分析                      |       |
| 书库                                    | >                                         | 作者: (英)柯南·道尔 著 叁壹 编译      | 06/17 |
|                                       |                                           | 莫                         |       |
| 发有书苑                                  | >                                         | 作者:未知                     | 06/17 |
| 出合                                    |                                           | 互动媒介论:电子游戏多重互动与叙事模式       |       |
| рu                                    |                                           | 作者:关萍萍著                   | 06/16 |
| 0                                     |                                           | 营销中最可能犯的101个错误            |       |
| 🙆 书友上传                                | 查看更多 〉                                    | 作者: 隋晓明 主编                | 06/16 |
|                                       |                                           | 诸葛亮:中国最虚伪的男人              | /     |
| ····································· | 不進 建制 化 化 化 化 化 化 化 化 化 化 化 化 化 化 化 化 化 化 | 作者:梅朝荣                    | 06/16 |
| <b>新  猪</b> 党                         |                                           | 诸葛亮:中国最虚伪的男人              |       |
|                                       | JE .                                      | 作者:梅朝荣                    | 06/16 |

| iPod 穼          | 上午10:22   |   | •••• 中  | 国移动 穼                    | 11:10    | 🕒 🏵 92     | % 🔳 · |
|-----------------|-----------|---|---------|--------------------------|----------|------------|-------|
| <               | 扫描结果      |   | <       | 上                        | 传图书      |            |       |
| 体知儒学 儒家<br>2.7M | 当代价值的九次对话 | > | 为了保证的   | 您提供的资源尽快得<br><b>中宁八七</b> | 到处理,请正确  | 角填写以下信息    |       |
| 平凡的世界<br>1.4M   |           | > | "书名     | 山子分析                     | 7 英 会高 4 | 白汉         |       |
| 中北欧现代著<br>0.4M  | 名作品       | > | 作有      | 兴/时用·坦小                  | 、        | <b>冊</b> 咩 |       |
| 红楼梦<br>1.6M     |           | > | 不应      |                          |          |            |       |
| 移来的幸福<br>6.9M   |           | > | [H] ) [ |                          |          |            |       |
| 芙蓉如面柳如<br>0.3M  | 眉         | > |         |                          |          |            |       |
| 百家讲坛之科<br>0.6M  | 技之光       | > |         |                          |          |            |       |
|                 |           |   |         | 取消                       |          | 开始上传       |       |

4. 图书的编辑删除。

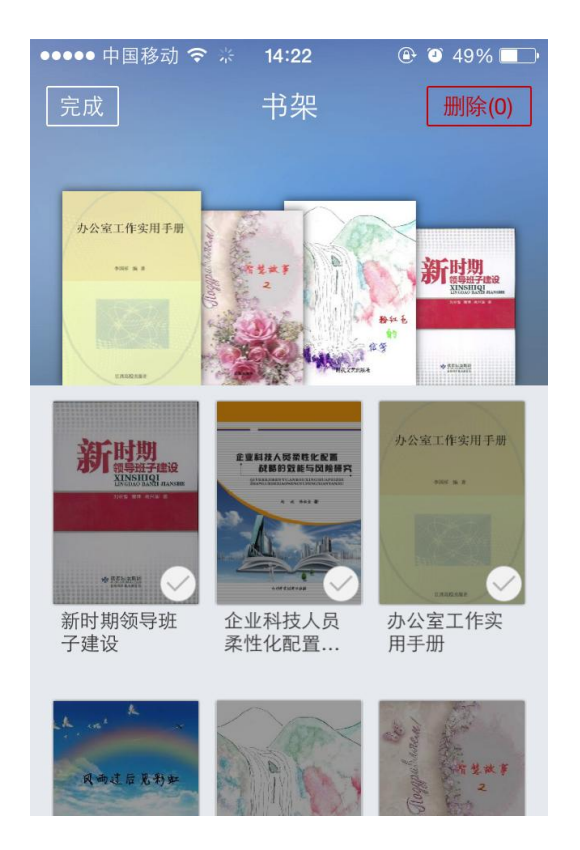

(2) 报纸

1. 为用户提供个人报纸阅读空间。

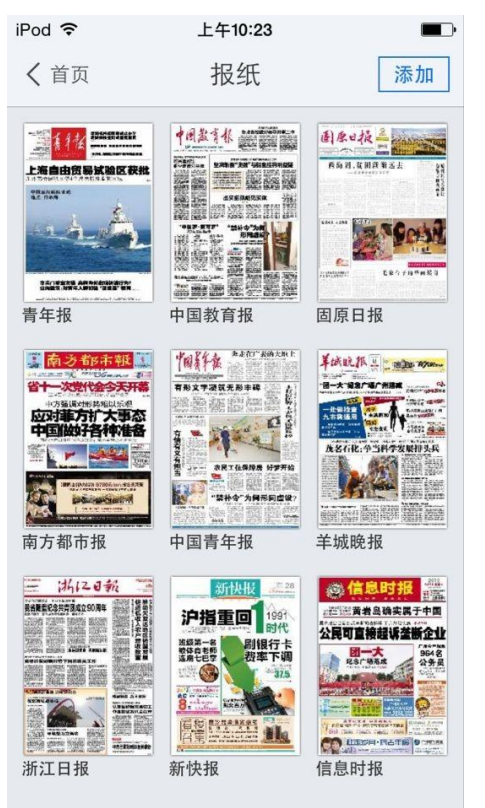

2. 报纸来源分类。

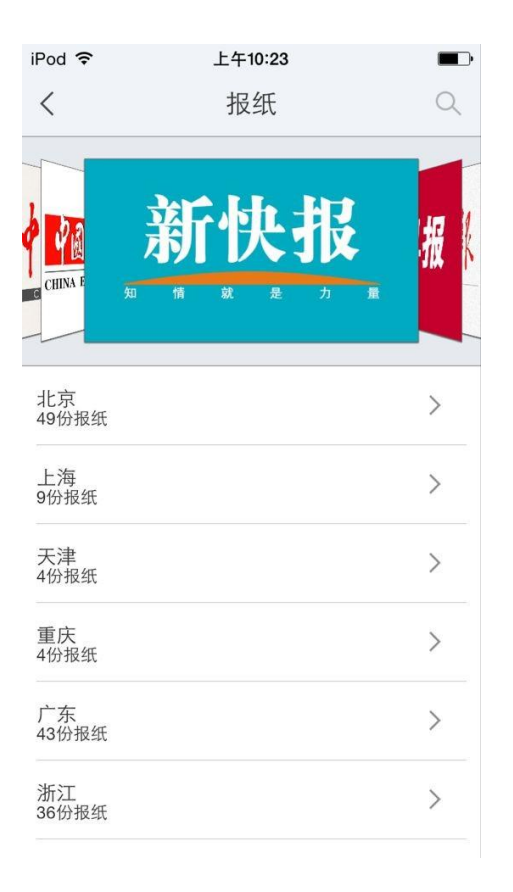

(3) 视频、有声读物

1. 为用户提供视听空间。

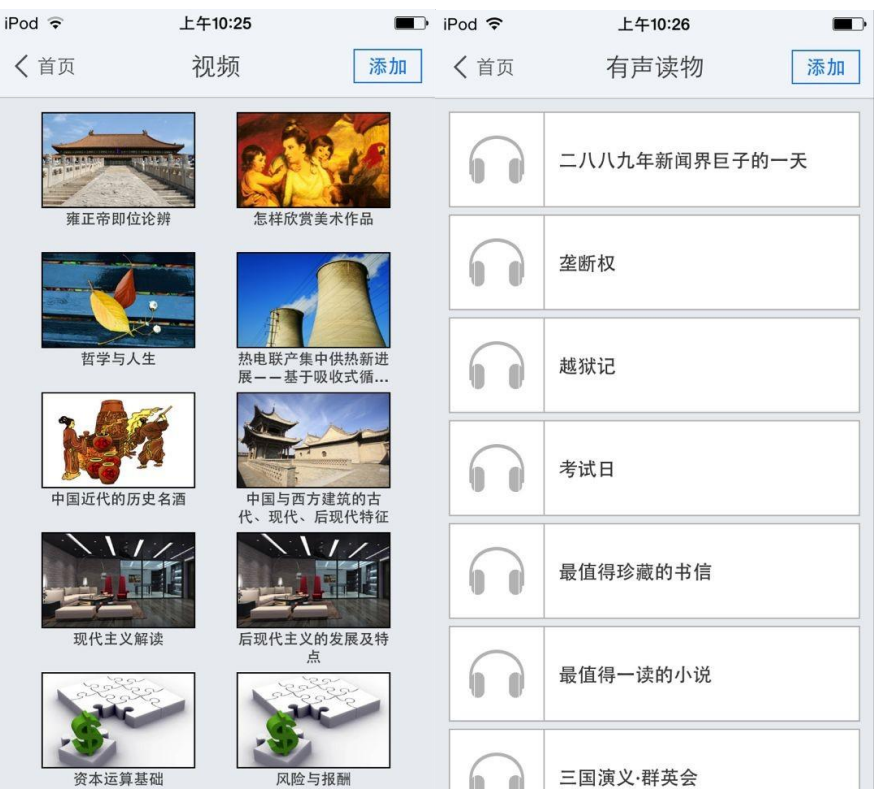

# 2. 视频、有声读物来源分类。

| iPod ᅙ | 上午10:25 |   | iPod ᅙ  | ±                  | 午10:26        |   |
|--------|---------|---|---------|--------------------|---------------|---|
| <      | 视频分类    |   | <       | 添                  | 加有声           |   |
| 治学方法   | )       | > | 科幻文学    |                    | 看不见的光线        | + |
| 医学     | 0       | > | 儿童故事    |                    | 开1集           |   |
| 农学     | >       | > | 英语听力    |                    | 考试日<br>共1集    |   |
| 工程技术   | >       | > | 有声小说    |                    | <b></b>       |   |
| 教育社科   | 5       | > | 风云人物    | 00                 | 共1集           |   |
| 经济管理   | )       | > | 文学名著    | 6                  | 垄断权<br>共1集    |   |
| 政治法律   | 0       | > | 对话大师    |                    |               |   |
| 哲学     | >       | > | 历中军事    |                    | 二八八九年新<br>共1集 |   |
| 历史     | >       | > | い 女 王 シ |                    | 升D先生和隆F       |   |
| 文学     | 2       | > | 科苷日科    | 00                 | 共1集           | + |
| 艺术     | 2       | > |         | $\mathbf{\hat{n}}$ | 克隆年代<br>共1集   | + |

(4) 公开课

1. 网络精选公开课程推荐。

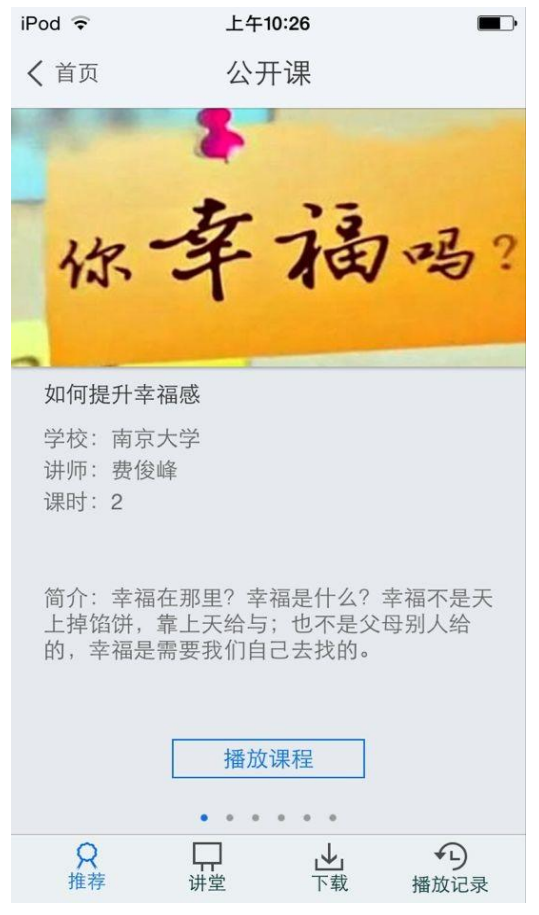

2. 课程简介、课程信息展示、课程下载管理以及播放记录。

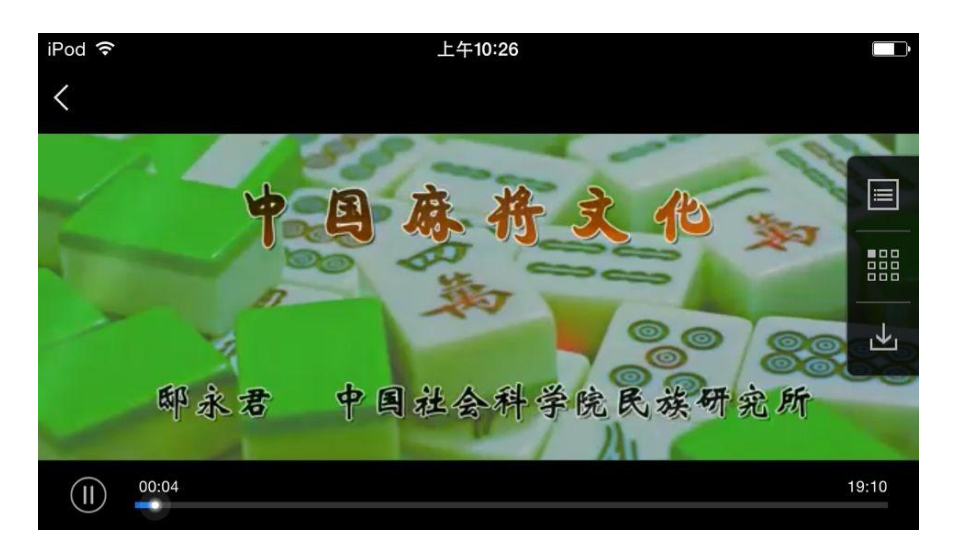

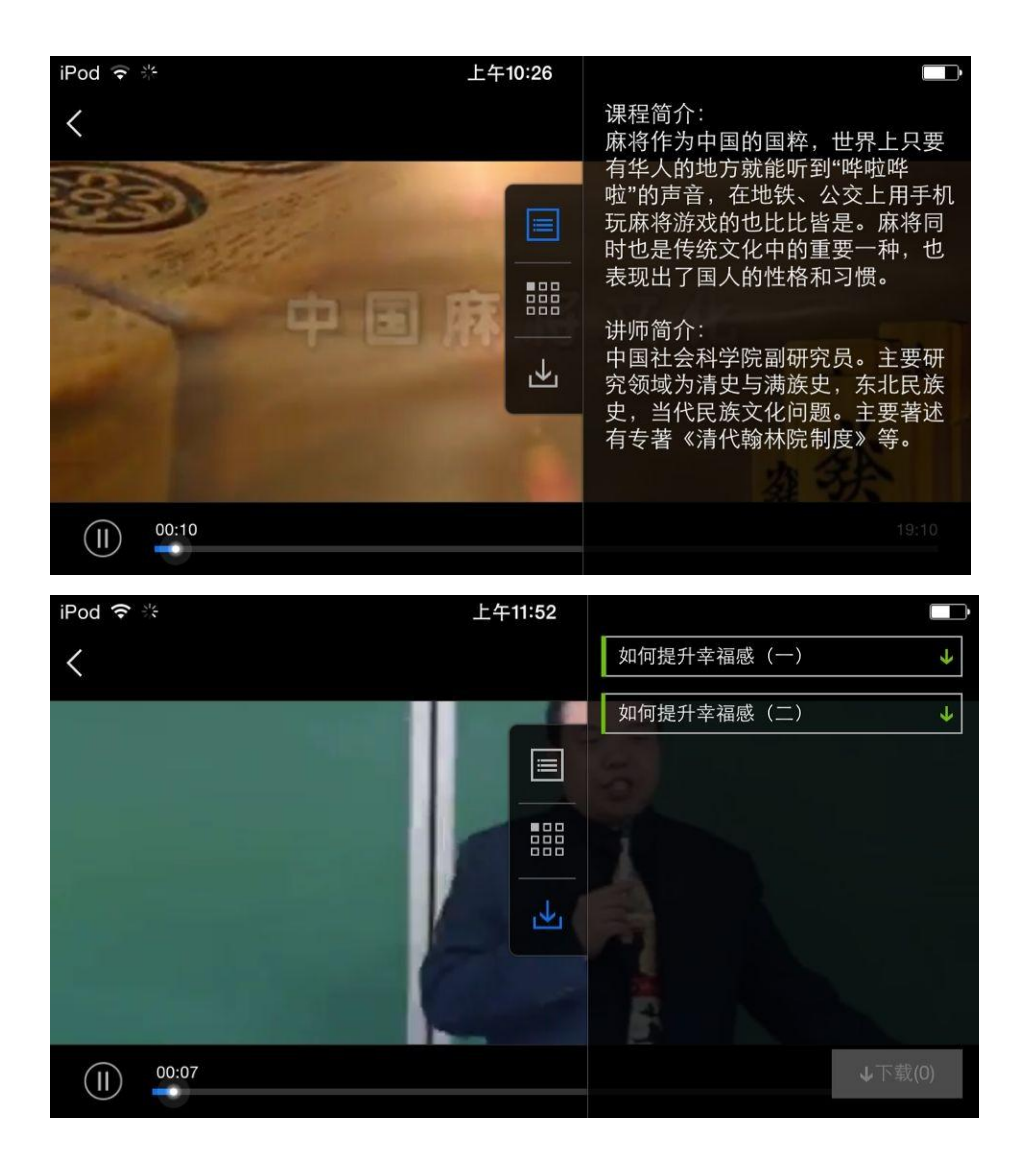

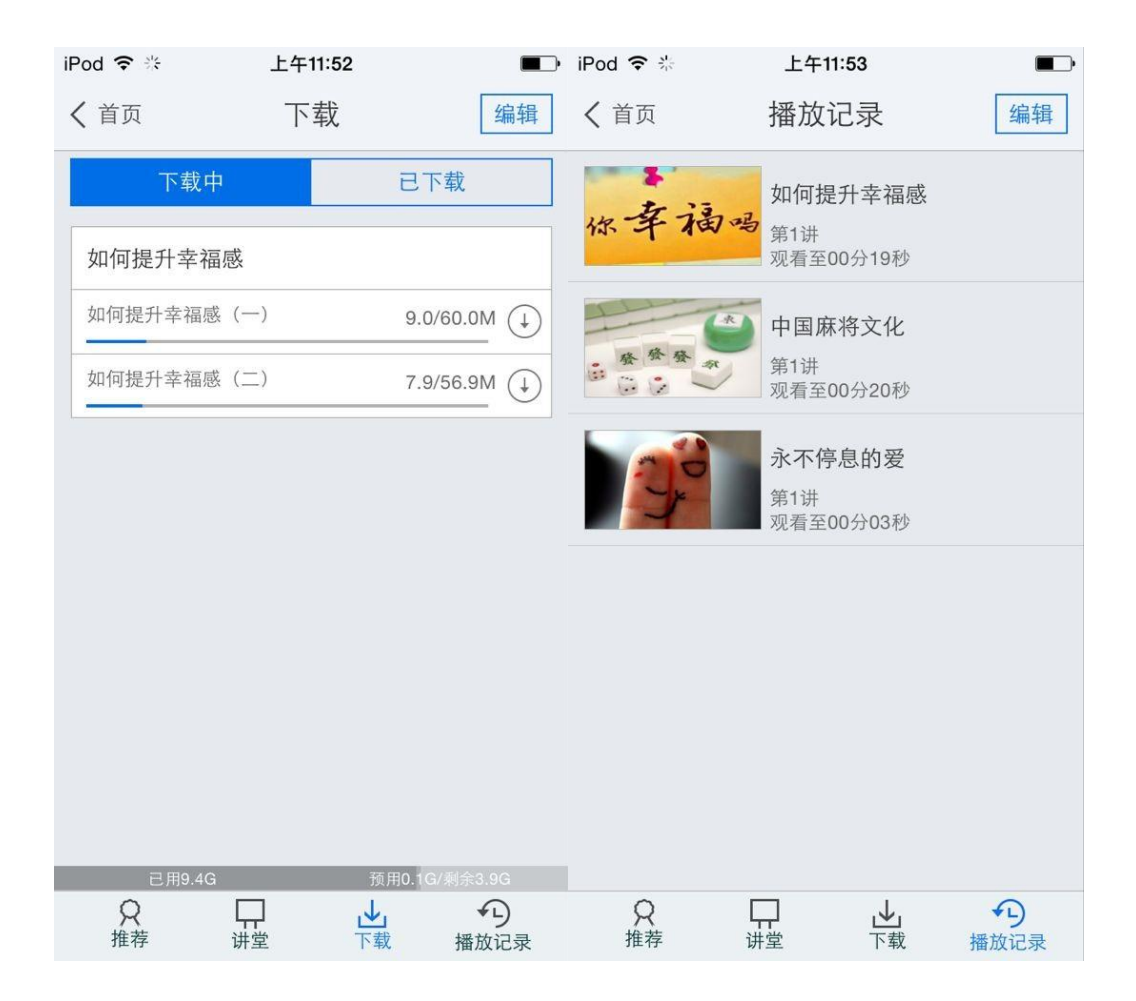

#### 4.我的订阅

**第一步:** 点击首页中"添加订阅"或者右下角的加号图标,进入内容中心,读者可以订阅自己 感兴趣的新闻频道或报纸视频等如图所示:

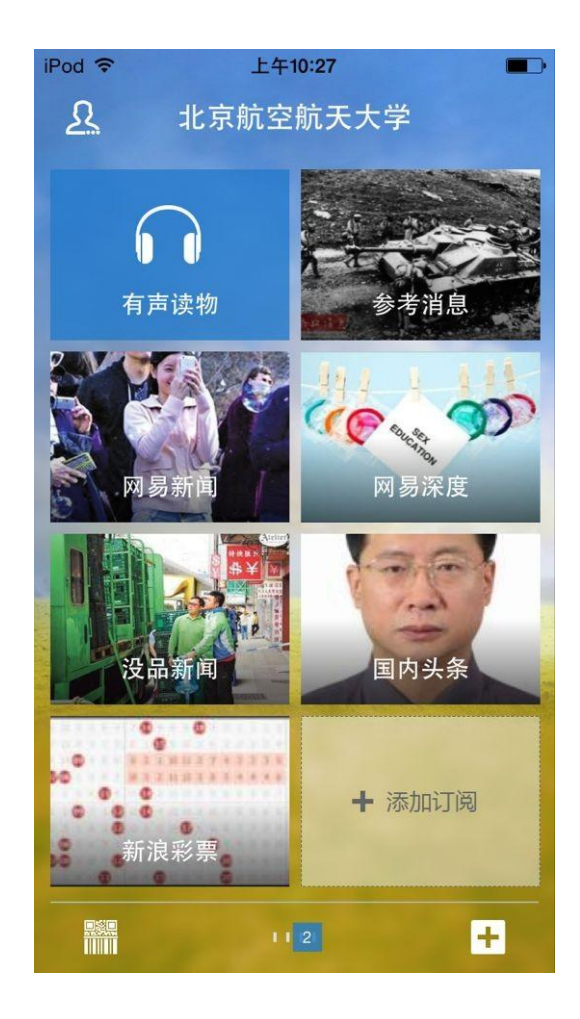

第二步:订阅一个频道,例如科技类频道,进入后如图:

| iPod ᅙ           | 上午10:28 |   | iPod ᅙ          | 上午10:28 |   |
|------------------|---------|---|-----------------|---------|---|
| <                | 科技      |   | <               | 科技      |   |
| X                | 科技精选    | + | X               | 科技精选    | + |
| 36氪,<br>36Kr.com | 36氪     | + | 36氪<br>36Kr.com | 36氪     |   |
| 20               | cnBeta  | + | <b>\$</b> >     | cnBeta  | + |
|                  | 钛媒体     | + | 钛媒体             | 钛媒体     | + |
| 猎名               | 猎云网     | + | 猪台              | 猎云网     | + |
| þ                | 雷锋网     | + | ų               | 雷锋网     | + |
| 创业邦              | 创业邦     | + | 创些邦             | 创业邦     | + |
| S                | 科普集锦    | + | S               | 科普集锦    | + |
| Ð                | 瘾科技     | + | Ð               | 瘾科技     | + |
|                  | 环球科学    | + |                 | 环球科学    | + |

第三步:进入"36氪"频道后,在点击右下角的"+"即可,如图:

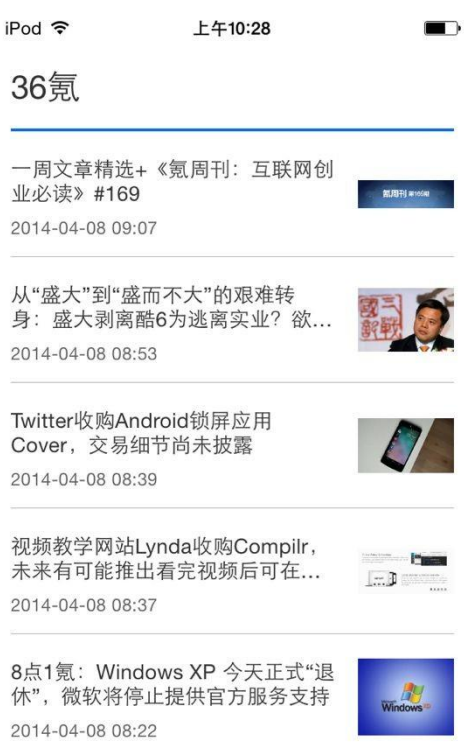

若需取消已经订阅的频道,可以返回首页,长按图标,待图标上出现叉子点击即可删除

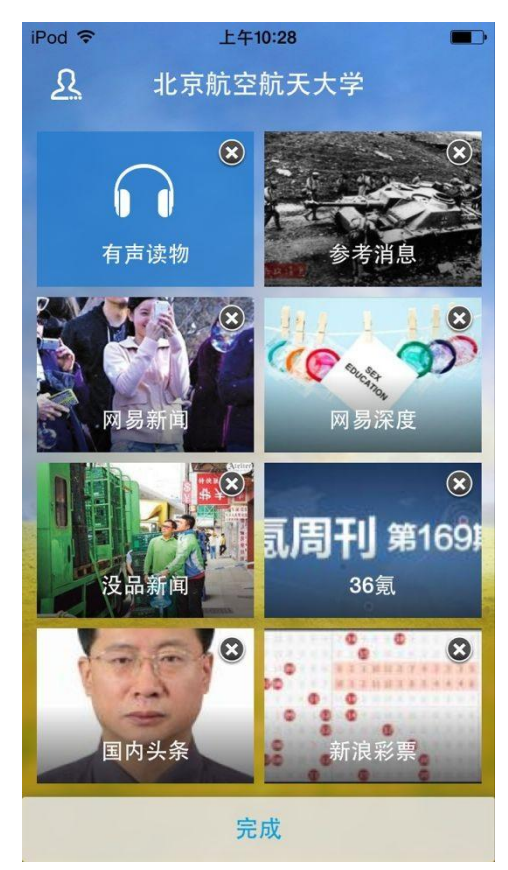

5.APP+

根据用户需求开发相应 app 添加到移动图书馆平台,移动图书馆可以提供相应规则,由用户开发 放到移动图书馆平台。如图所示,

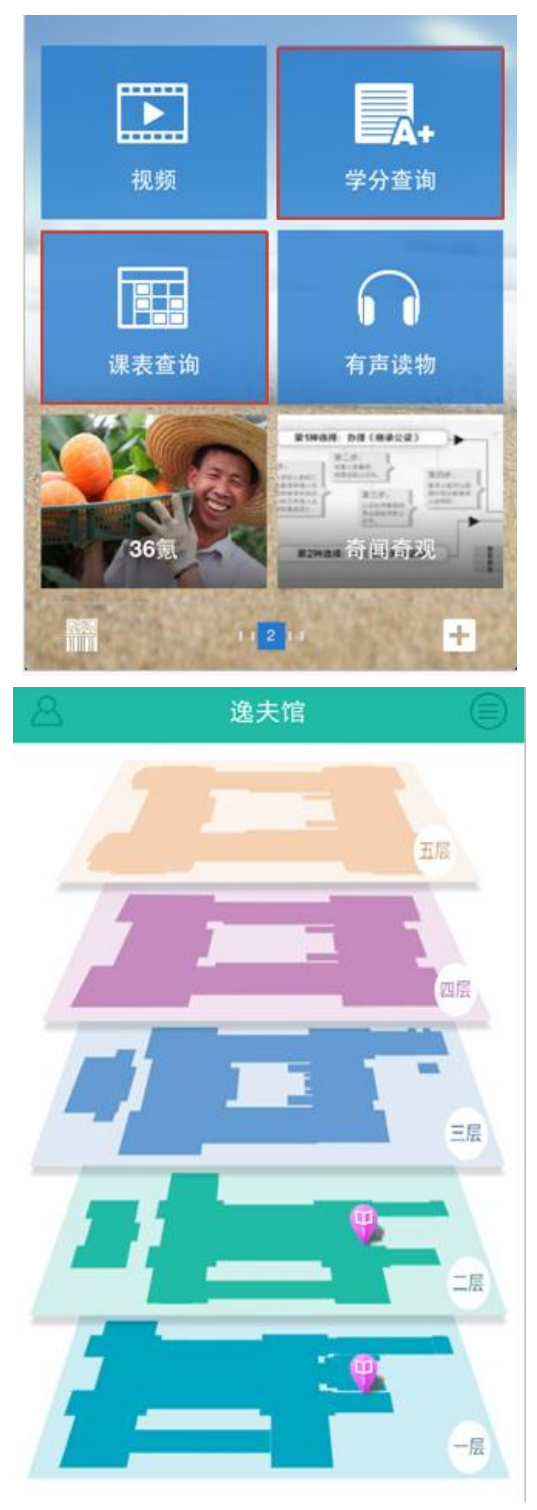

清华大学 图书馆虚拟导引系统

6.个人中心

单击首页左上角 经 图标,进入个人中心页面:

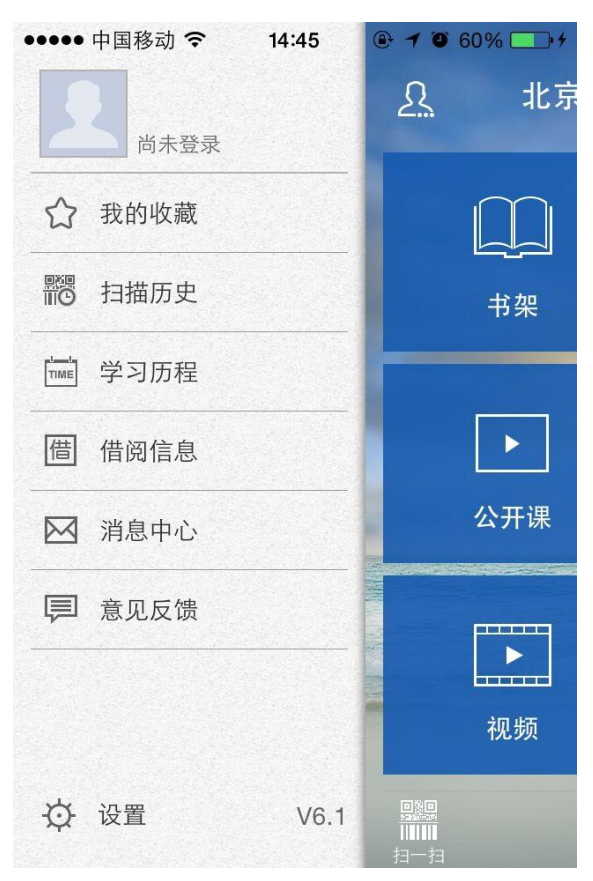

(1)用户信息编辑:可根据实际情况进行用户信息修改。

| Pod 🗢 | 上午10:29 🔳         |
|-------|-------------------|
|       | 用户信息 🗸 🗸          |
|       | 北京航空航天大学<br>18942 |
| 基本信息  | 编辑                |
| 姓 名   | Gffx              |
| 院系/部门 | 000gv             |
| 电话号码  |                   |
|       |                   |

| iPod 🗢     | 上午10:           | 29           |                  | IPo IPo         | d 🗢   | 上午10:29          |
|------------|-----------------|--------------|------------------|-----------------|-------|------------------|
|            | 用户信             | 息            | 5                | ~               |       | 用户信息 🗸 🗸         |
|            | 北京航空航5<br>08942 | 天大学          |                  |                 | 2     | 比京航空航天大学<br>8942 |
| 基本信息       |                 |              | 编辑               |                 | 基本信息  | 编辑               |
| 姓名         | Cffx            |              |                  | 3               | 生 名   | Cffx             |
| 能系/部门      | 000gv           |              |                  | p               | 完系/郁门 | 000gv            |
| 电话号码       |                 |              |                  | 1               | 电话号码  |                  |
| <b>#</b> # |                 | ≹qq.con      | 0                |                 | 6 箱   | @qq.com          |
| _          | 相册              | <del>]</del> | _                | 1               |       | 退出账户             |
|            | 拍問              | 3            |                  |                 |       |                  |
|            | 北海市             | 5 1221       |                  |                 |       |                  |
|            | 旦但の             | DEL          | -                | -               |       |                  |
|            | 取消              | i i          |                  |                 |       |                  |
|            |                 | iPod ⊽       | 4                | 上午10:29<br>编辑账户 | 5     | Ð                |
|            |                 |              | 北京航<br>08942     | 空航天:            | 大学    |                  |
|            |                 | 基本           | 信息               |                 | 取消    | 搜交               |
|            |                 | 姓            | 名 Cffx           |                 |       |                  |
|            |                 | 院系/          | 8门 <b>000g</b> y | ,               |       |                  |
|            |                 | 电话号          | 码                |                 |       |                  |
|            |                 | 部            | 箱                | Øq              | q.com |                  |
|            |                 |              |                  |                 |       |                  |
|            |                 | #@~          | ,.?!             | ABC             | DEF   | -3               |
|            |                 | 123          | GHI              | JKL             | MNO   | 英文               |
|            |                 | 拼音           | PQRS             | тич             | WXYZ  |                  |
|            |                 |              | 选拼音              | 5               | 2格    | 下一项              |

(2)我的收藏:点击"我的收藏",读者可以查看自己收藏的新闻资讯:

| 我的收藏                               | $\checkmark$ |
|------------------------------------|--------------|
| 重点产业技术巡礼(二)                        | ŦJ           |
| 中国经贸导刊,2014,第1期下                   |              |
| 近期改革动态                             | 刊            |
| 中国经贸导刊,2014,第1期下                   |              |
| 为了生命的守望                            |              |
| 2014.04.08                         |              |
| "技能型"还是"学术型" 高考该如何选择<br>2014 04 08 |              |
| 曲阜:好德行是城市最好的名片<br>2014.04.08       |              |
| 人性的弱点                              | 书            |
| (美) 卡耐基著; 岳玉庆, 姜雪梅译                |              |

(3) 扫描历史: 点击"扫描历史", 读者可以查看自己扫描图书的记录:

| iPod ᅙ | 上午10:31           |              |
|--------|-------------------|--------------|
|        | 扫描历史              | $\checkmark$ |
|        |                   |              |
|        | <b>哲九扫描记录</b>     |              |
|        | 用常用目光在上出口调整的心理几日调 |              |

(4) 学习历程:点击学习历程,用户可以查看到自己的阅读情况。

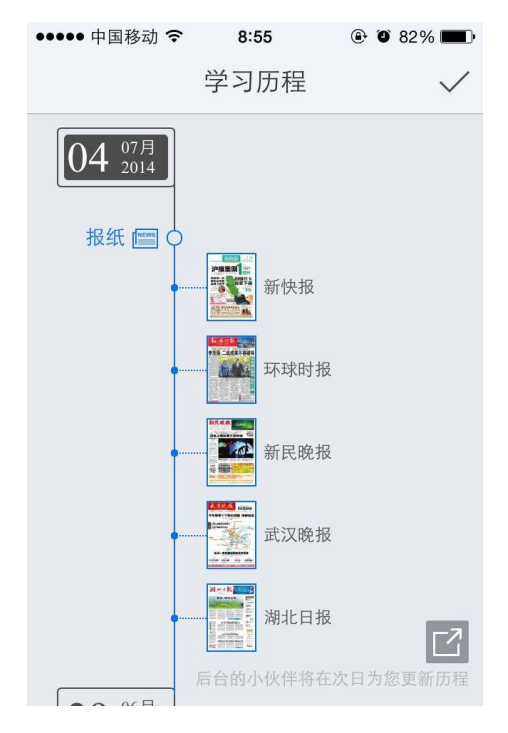

(5) 借阅信息:点击"借阅信息",读者可以查看自己借阅馆藏图书的相关信息:

| • | ••••• ?        | 4:21 PM        | 100% 🔲       |
|---|----------------|----------------|--------------|
|   |                | 借阅信息           | $\checkmark$ |
|   | 目前借书34         | Z              |              |
|   | 《不能承望          | 受的生命之轻》昆德拉著    | •            |
|   | 条码号            | C1484021       | 续借           |
|   | 借阅日期           | 2013-04-09     |              |
|   | 应还日期           | 2013-05-09     |              |
|   | 馆藏地            | 中文科技图书借阅室(四层)  |              |
|   | 附件             | 无              |              |
|   | 《穆斯林的          | 的葬礼》霍达著        |              |
|   | <i>«</i> 1988— | 我想和这个世界谈谈》韩寒 著 |              |

(6) 消息中心:点击消息中心,读者可以看到系统推送的消息以及图书馆发布的通知公告等。

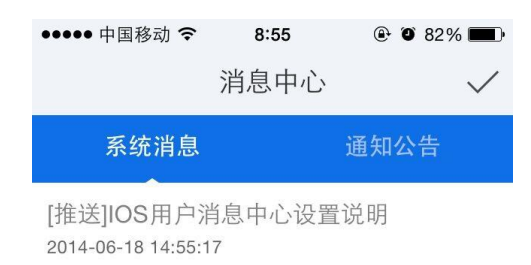

(7) 意见反馈:读者点击意见反馈,可以把自己遇到的问题反馈到这里,后台会及时对读者反馈的问题进行处理。

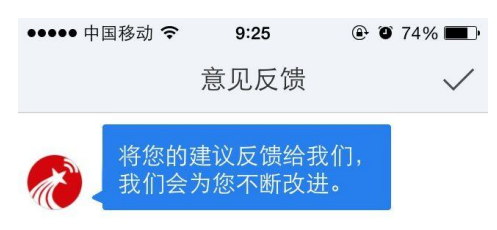

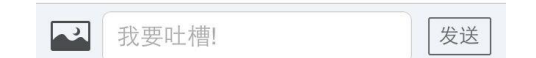

(8) 设置: 点击设置可以对系统的离线管理、风格、亮度进行设置和查看:

| ●●●●● 中国移动 🗢 | 8:55 | ۹ ۲ 82%      |
|--------------|------|--------------|
|              | 设置   | $\checkmark$ |
| 离线设置         |      | >            |
| 清理缓存         |      | (6.30MB)     |
| 亮度           |      |              |
| 风格 🔽 📕       |      |              |
| 账户绑定         |      | >            |
| 给我评个分吧       |      | >            |
| 关于           |      | >            |

(9) 离线下载:点击"离线下载设置",读者可以对订阅的各个频道进行下载的设定:

| <                     | 离线设置         | iPod      | 8 <b>三</b> 〕<br>裁 |
|-----------------------|--------------|-----------|-------------------|
| 仅在WIFI缓存<br>开启您要离线的频道 |              | 正在离线 网易新闻 | 取 取消              |
| 全部频道                  | 已选16/16 🗸    | 网易新闻      | $\downarrow$      |
| 参考消息                  | $\checkmark$ | 网易深度      | Q                 |
| 网易新闻                  | $\checkmark$ | 没品新闻      | Ô                 |
| 网易深度                  | $\checkmark$ | 36氪       | Ö                 |
| 没品新闻                  | $\checkmark$ | 国内头条      | 0                 |
| 36氪                   | $\checkmark$ | 新浪彩票      | O                 |
| 国内头条                  | $\checkmark$ | 青年报       | 0                 |
| 新浪彩票                  | $\checkmark$ | 中国教育报     | 0                 |
|                       |              | 田佰口捉      | <u></u>           |

(10)账户绑定:点击"绑定",读者可以绑定自己的账号,包括新浪微博、腾讯微博和人人网,绑 定后可以随时分享给好友。

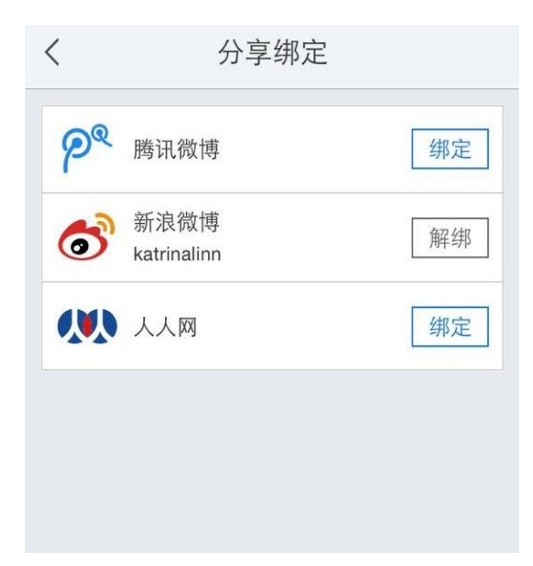